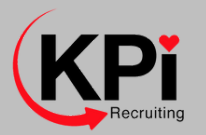

Thank you for enquiring about how to opt out of your pension scheme here are some step by step instructions on how to do this

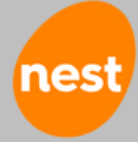

| Welcome to NEST                                                                                      |
|----------------------------------------------------------------------------------------------------|
| First we'd like to know who you are so we only show you the information that's relevant to you.      |
| Please fill in all fields marked with an asterisk *                                                  |
| Date of birth                                                                                        |
| Your NEST ID *                                                                                       |
| Please provide at least one of the following *                                                       |
| National Insurance number                                                                            |
| Alternative identifier                                                                               |
| Tick the box to confirm you're<br>not a robot and then follow the<br>instructions. • I'm not a robot |
| Cancel                                                                                               |

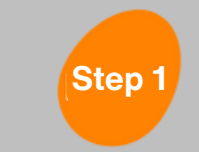

Logging into Nest www.nestpensions.org.uk

| into your                                         | NEST account                                                                                                |
|---------------------------------------------------|----------------------------------------------------------------------------------------------------|
| s a secure system and                             | you can only access it if you have your own REST username and password. If you've already set up your RE    |
| re new to NEST and h                              | aven't set up your online account yet, you can sign up now using the option below.                          |
| Logged in befo                                    | re? New to NEST? Sign up                                                                                    |
| Enter your username                               | e and password to log into your NEST online account.                                                        |
| Username                                          |                                                                                                    |
| Password                                          | Orgoven username     O                                                                                      |
| Tick the box to<br>confirm you're<br>not a robot. | forgetten passived                                                                                          |
| Locked out of your a                              | Login                                                                                                    |
| Important - always - guidance.                    | click Legout when you've finished your session to protect the security of your NEST account. For more infor |

If you have already logged in previously please just add your user name and password.

If you haven't previously logged into your account you will need to sign up. To do this you will need to provide the following information;

- Date of Birth
- National Insurance Number
- \*Nest ID number (your Nest welcome pack will have been sent via post after 12 weeks of employment).

Don't worry if you haven't got the Nest ID number- please instead click on don't have Nest ID and ensure you provide DOB and NI.

| Verify your identity: Generate passcode To make sure it's you, we'll send you a passcode by text message or email.  To Text Send the passcode to my UK mobile number  In the passcode to my UK mobile number  To received a passcode by post | nall address                                                                                                | Cancel Send passcode                                                                                                    | Step 2<br>After you have logge<br>validate your identit<br>or email. You will be<br>to key in to access y | ed on it will ask you to<br>ty- you can do this via text<br>sent a passcode for you<br>rour details. |
|----------------------------------------------------------------------------------------------------|----------------------------------------------------------------------------------------------------|----------------------------------------------------------------------------------------------------|----------------------------------------------------------------------------------------------------|----------------------------------------------------------------------------------------------------|
| Step 3 Click on<br>Contributions<br>header                                                                                                    | Dashboard Re<br>Find out more<br>Contributions the out<br>This tax year your contribution<br>You<br>E294.46 | etirement procession of the second second se | ions Transfers in p centre g this tax year. A tax year runs from 6th Apri Tax relief £73.65               | Support<br>I one year, to the 5th April the next.<br>Total contributions<br>£588.99                  |
|                                                                                                    | Contribution<br>details                                                                                     | Do you want to check contributions made to your NEST pot? You can see details of contributions made to your NEST retirement pot, including a breakdown of charges and any tax retief. You can search your contribution history to see details for a particular time period or tax year. You'll also be able to download the results of your search. Do you want to make regular additional contributions to your retirement savings? You can pay more into your retirement pot by making regular additional contributions here. These will be on top of any contributions made by you or your employers from your earnings.                                                                                                    |                                                                                                    |                                                                                                    |

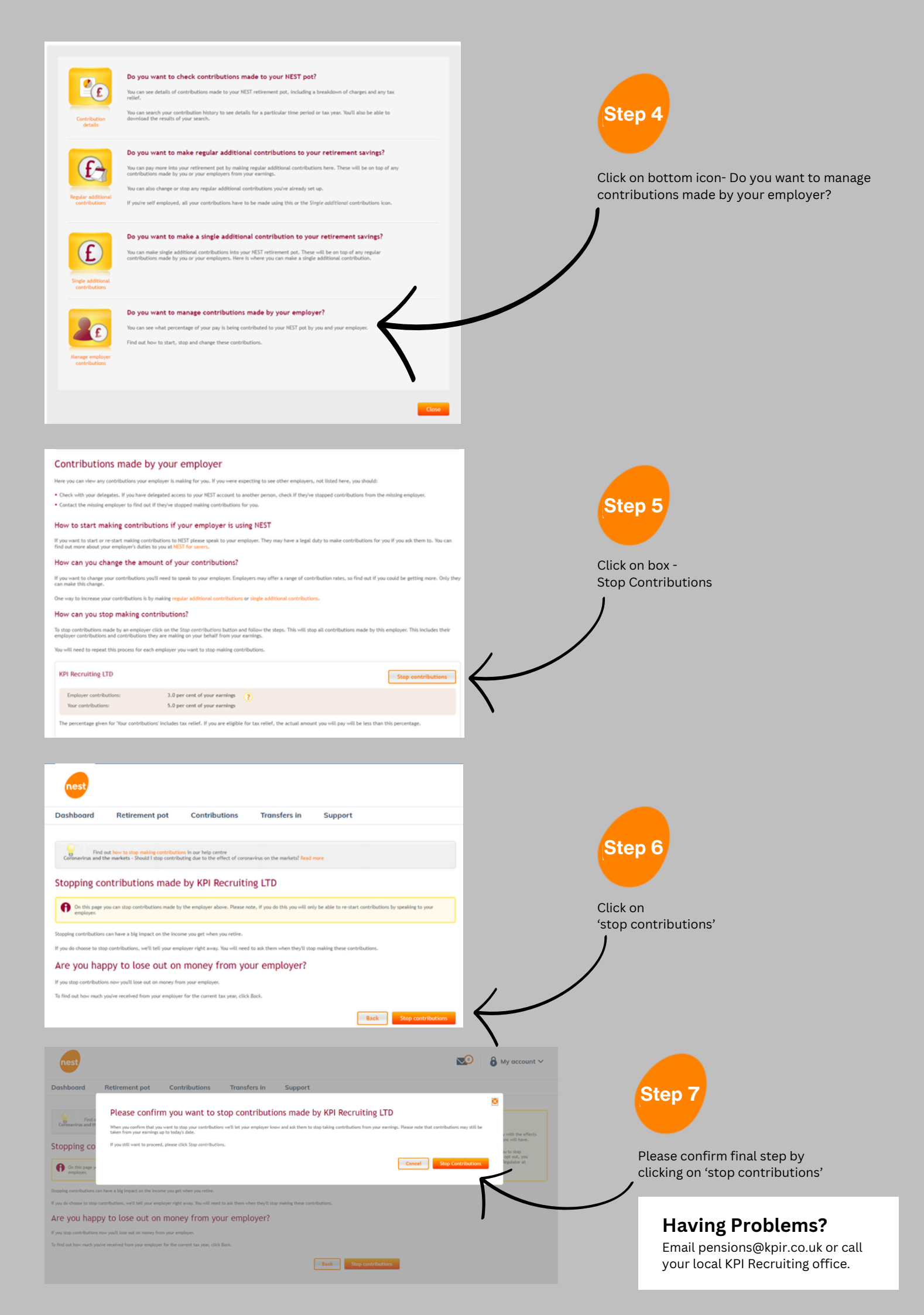